Manuel de vote électronique à distance

# 1. Identification sur la plateforme de vote

Un mail de **de** supervision@keywivot e.com vous est envoyé. Ce mail contient votre identifiant, un lien AG LIGUE DE FOOTBALL D'OCCITANIE et un mode d'emploi

Identifiez-vous sur la plateforme de vote en cliquant sur le lien AG LIGUE DE FOOTBALL D'OCCITANIE

### 2. Emargement

Sur un ordinateur, cliquez sur Emargement.

- Sur une tablette ou un Smartphone, cliquez sur le menu et sélectionnez **Emargement** dans le menu déroulant.
- Renseignez votre clé d'émargement reçue par SMS.
- Signez la feuille de présence.

### 3. Visioconférence

Sur un ordinateur, cliquez sur Visioconférence.

- Sur une tablette ou un Smartphone, cliquez sur le menu et sélectionnez Visioconférence dans le
- Pour accéder au site de la visioconférence, cliquez sur le lien Visioconférence.

#### menu déroulant. A noter: l'accès à la visioconférence est actif uniquement si vous avez émargé

## 4. Voter

Sur un ordinateur, cliquez sur Voter

- Sur une tablette ou un Smartphone, cliquez sur
  - le menu et sélectionnez Validez votre vote Voter dans le menu déroulant.
- Cliquez sur ACTUALISER LE VOTE
- Faites votre choix
- - Si vous détenez un pouvoir, sélectionnez pour qui voter

## Récapitulatif votes

Sur un ordinateur, cliquez sur récapitulatif votes

- Sur une tablette ou un Smartphone, cliquez sur le menu et sélectionnez récapitulatif votes dans le menu déroulant.
- L'indication vous avez voté ou vous n'avez pas voté s'affiche pour chaque vote réalisé

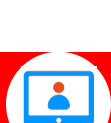

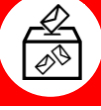

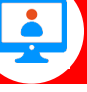

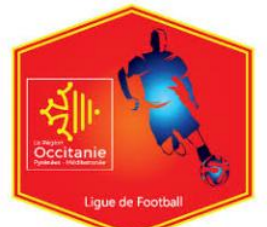